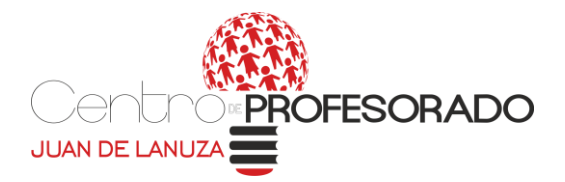

## **OBTENER LISTADOS DE ALUMNADO DEL GIR**

## ACCESO DESDE GIR ACADÉMICA:

| irupos Sesiones de Apoyo |  |  |  |
|--------------------------|--|--|--|
| s Sesiones de Apoyo      |  |  |  |

Nos aparecen diferentes listados, pero quizás el más completo para los datos que necesitamos sea el de "Datos de matrícula" (Clicar en "siguiente")

| <u>S</u> istema | <u>N</u> otas | Gestión Centro   | Alumno    | Evaluación     | Curso Escolar | Personal  | Consultas | <u>L</u> istados | : <u>A</u> yuda    |                |              |                |                 |         |    |
|-----------------|---------------|------------------|-----------|----------------|---------------|-----------|-----------|------------------|--------------------|----------------|--------------|----------------|-----------------|---------|----|
| 1               |               | P.L.             | 2h I      | 1 5            |               | 6         | G         | 2                | $\bigcirc$         | A              |              |                |                 |         |    |
|                 |               |                  | 89 J      | ື 🦀            |               |           |           | <u>نه</u>        |                    |                |              |                |                 |         |    |
| Entrada         | Centros       | Instalaciones Al | umnos Gru | oos Protesores | Cargos y Hab. | Reuniones | Ficha Ho  | raria Prot.      | Horarios Grupos    | Sesiones de Ap | юуо          |                |                 |         |    |
|                 |               |                  |           |                |               |           |           |                  |                    |                |              |                |                 |         |    |
|                 |               |                  |           |                |               |           |           |                  |                    |                |              |                |                 |         |    |
|                 |               |                  |           |                |               |           |           |                  |                    |                |              |                |                 |         |    |
|                 |               |                  |           |                |               |           |           |                  |                    |                |              |                |                 |         |    |
|                 |               |                  |           |                |               |           |           |                  |                    |                |              |                |                 |         |    |
|                 |               |                  |           |                |               |           |           |                  |                    |                |              |                |                 |         |    |
|                 |               |                  |           |                |               |           |           |                  |                    |                |              |                |                 |         |    |
|                 |               |                  |           |                |               |           |           |                  |                    |                |              |                |                 |         |    |
|                 |               |                  |           |                |               |           |           |                  |                    |                |              |                |                 |         |    |
|                 |               |                  |           |                |               |           |           |                  |                    |                |              |                |                 |         |    |
|                 |               |                  |           |                |               |           |           |                  |                    |                |              |                |                 |         |    |
|                 |               |                  |           |                |               |           |           | Consultas        |                    |                |              |                |                 |         |    |
|                 |               |                  |           |                |               |           |           |                  |                    | T              |              |                |                 |         |    |
|                 |               |                  |           |                |               |           |           | Guardada         | is Generales       | J.             |              |                |                 |         |    |
|                 |               |                  |           |                |               |           |           |                  | Nombre             | •              | 1            | F              | escrinción      |         |    |
|                 |               |                  |           |                |               |           |           | Centros          | i                  |                | Consulta de  | l estado de lo | is centros      |         |    |
|                 |               |                  |           |                |               |           |           | Alumno           | s: Datos personal  | les            | Datos perso  | nales de los   | alumnos         |         |    |
|                 |               |                  |           |                |               |           |           | Profeso          | res: Datos persor  | nales          | Datos perso  | nales de los   | profesores      |         |    |
|                 |               |                  |           |                |               |           |           | Persona          | al no docente: Dat | tos personales | Datos perso  | nales del per  | sonal no docent | e       |    |
|                 |               |                  |           |                |               |           |           | Alumno           | s: Datos de matrio | cula           | Datos de las | s matriculas o | de los alumnos  |         |    |
|                 |               |                  |           |                |               |           |           | Alumno           | s: Circular Datos  | Personales     | Verificación | de datos de    | los alumnos     |         | _  |
|                 |               |                  |           |                |               |           |           | Servicio         | o Comedor: Alumr   | 105            | Alumnos col  | n servicio de  | comedor         |         |    |
|                 |               |                  |           |                |               |           |           |                  |                    |                |              |                |                 |         |    |
|                 |               |                  |           |                |               |           |           |                  |                    |                |              |                |                 |         |    |
|                 |               |                  |           |                |               |           |           |                  |                    |                |              |                |                 |         |    |
|                 |               |                  |           |                |               |           |           |                  |                    |                |              |                |                 |         |    |
|                 |               |                  |           |                |               |           |           |                  |                    |                |              |                |                 |         |    |
|                 |               |                  |           |                |               |           |           |                  |                    |                |              |                | n - 99.         |         |    |
|                 |               |                  |           |                |               |           |           |                  |                    |                | B            | minar          | Ejecutar        | Siguien | te |
|                 |               |                  |           |                |               |           |           |                  |                    |                |              |                |                 | C -lie  |    |
|                 |               |                  |           |                |               |           |           |                  |                    |                |              |                |                 | Jair    |    |
|                 |               |                  |           |                |               |           |           |                  |                    |                |              |                |                 |         |    |
|                 |               |                  |           |                |               |           |           |                  |                    |                |              |                |                 |         |    |

Por defecto aparecerán seleccionado todos los check, pero podemos quitarlos e indicar únicamente los que necesitamos. (Clicar en "siguiente")

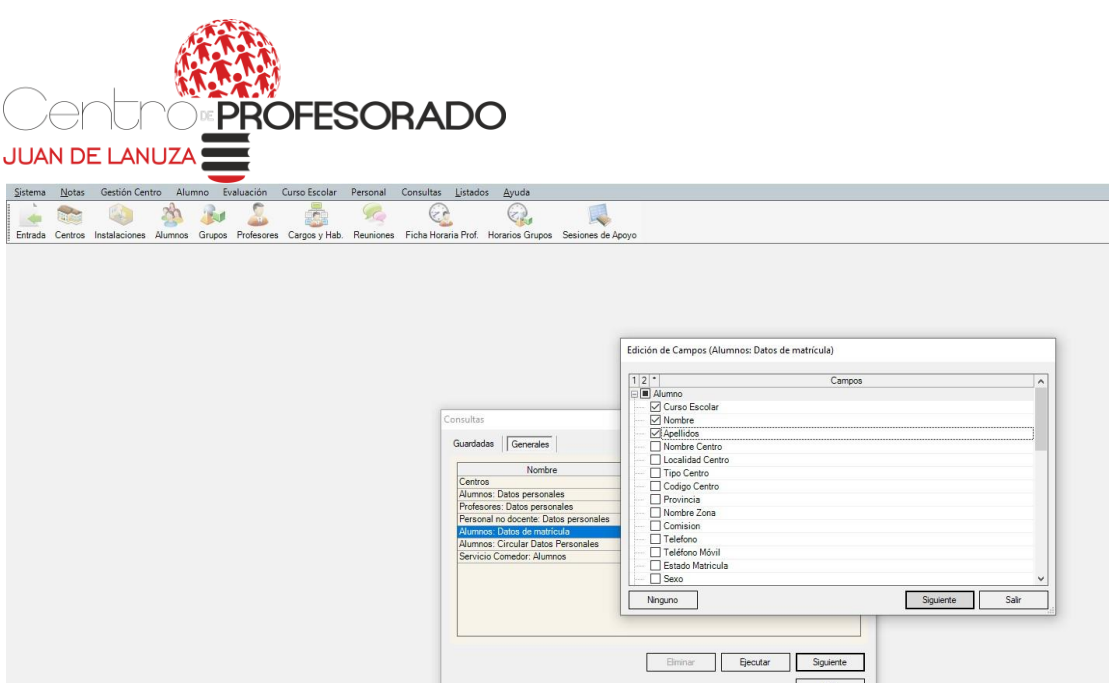

En función de los datos que hayamos seleccionado nos aparecerá una ventana para añadir filtros. Se pueden poner o no.

En la imagen de ejemplo, filtraremos por curso escolar, para que así el programa nos lance únicamente los alumnos matriculados en el curso 2020/21. " (Clicar en "ejecutar" después de añadir el filtro

| Sistema | Notas   | Gestión Cent  | tro Alur | mno Ev | aluación   | Curso Escolar | Personal  | Consultas  | Listado    | os <u>A</u> yuda     |                |         |      |               |              |   |
|---------|---------|---------------|----------|--------|------------|---------------|-----------|------------|------------|----------------------|----------------|---------|------|---------------|--------------|---|
| -       |         |               | zh       | Re     | 2          |               | 50        | e          | 2          | e.                   |                |         |      |               |              |   |
| Entrada | Centros | Instalaciones | Alumnos  | Grupos | Profesores | Cargos y Hab. | Reuniones | Ficha Hora | aria Prof. | Horarios Grupos      | Sesiones de A  | роуо    |      |               |              |   |
|         |         |               |          |        |            |               |           |            |            |                      |                |         |      |               |              |   |
|         |         |               |          |        |            |               |           |            |            |                      |                |         |      |               |              |   |
|         |         |               |          |        |            |               |           |            |            |                      |                |         |      |               |              |   |
|         |         |               |          |        |            |               |           |            |            |                      |                |         |      |               |              |   |
|         |         |               |          |        |            |               |           |            |            |                      |                | 1.2.2.1 |      |               |              |   |
|         |         |               |          |        |            |               |           | 1          | Edición d  | de Filtros (Alumno:  | : Datos de mat | rícula) |      |               |              |   |
|         |         |               |          |        |            |               |           |            |            |                      |                | Filtros |      |               | Condición    |   |
|         |         |               |          |        |            |               |           | r.         | -          | Curso Escolar Ig     | ual que 2020   |         |      |               |              |   |
|         |         |               |          |        |            |               |           |            |            |                      |                |         |      |               |              |   |
|         |         |               |          |        |            |               |           |            |            |                      |                |         |      |               |              |   |
|         |         |               |          |        |            |               |           |            |            |                      |                |         |      |               |              |   |
|         |         |               |          |        |            |               |           |            |            |                      |                |         |      |               |              |   |
|         |         |               |          |        |            |               |           |            |            |                      |                |         |      |               |              |   |
|         |         |               |          |        |            |               |           |            | ~          |                      |                |         |      |               |              |   |
|         |         |               |          |        |            |               |           |            |            | < > Como             | din            |         | Elm  |               | Añade        |   |
|         |         |               |          |        |            |               |           |            | Consult    | ta:                  |                |         | Carr | Mostrar campo | os de salida |   |
|         |         |               |          |        |            |               |           |            | Creaci     | ión de Filtros       |                |         |      |               | ^            |   |
|         |         |               |          |        |            |               |           |            | Nomb       | bre: - Curso Esc     | olar           |         |      |               |              |   |
|         |         |               |          |        |            |               |           |            | Camp       | po: - Curso Esc      | olar           | ~       |      |               |              |   |
|         |         |               |          |        |            |               |           |            | Cond       | dición Igual que     |                | ~       |      |               |              |   |
|         |         |               |          |        |            |               |           | -          | Valor      | r: 2020              |                |         |      |               |              |   |
|         |         |               |          |        |            |               |           | 1          | D Pi       | requntar al ejecutar |                | Aceptar | Can  | celar         |              |   |
|         |         |               |          |        |            |               |           |            |            |                      |                |         | ŗ    |               | ×            | _ |
|         |         |               |          |        |            |               |           |            | Gua        | ardar                |                |         | l    | Ejecutar      | Salir        |   |
|         |         |               |          |        |            |               |           |            |            |                      |                |         |      |               |              |   |

Posteriormente nos aparecerá esta ventana, clickamos en "añadir"

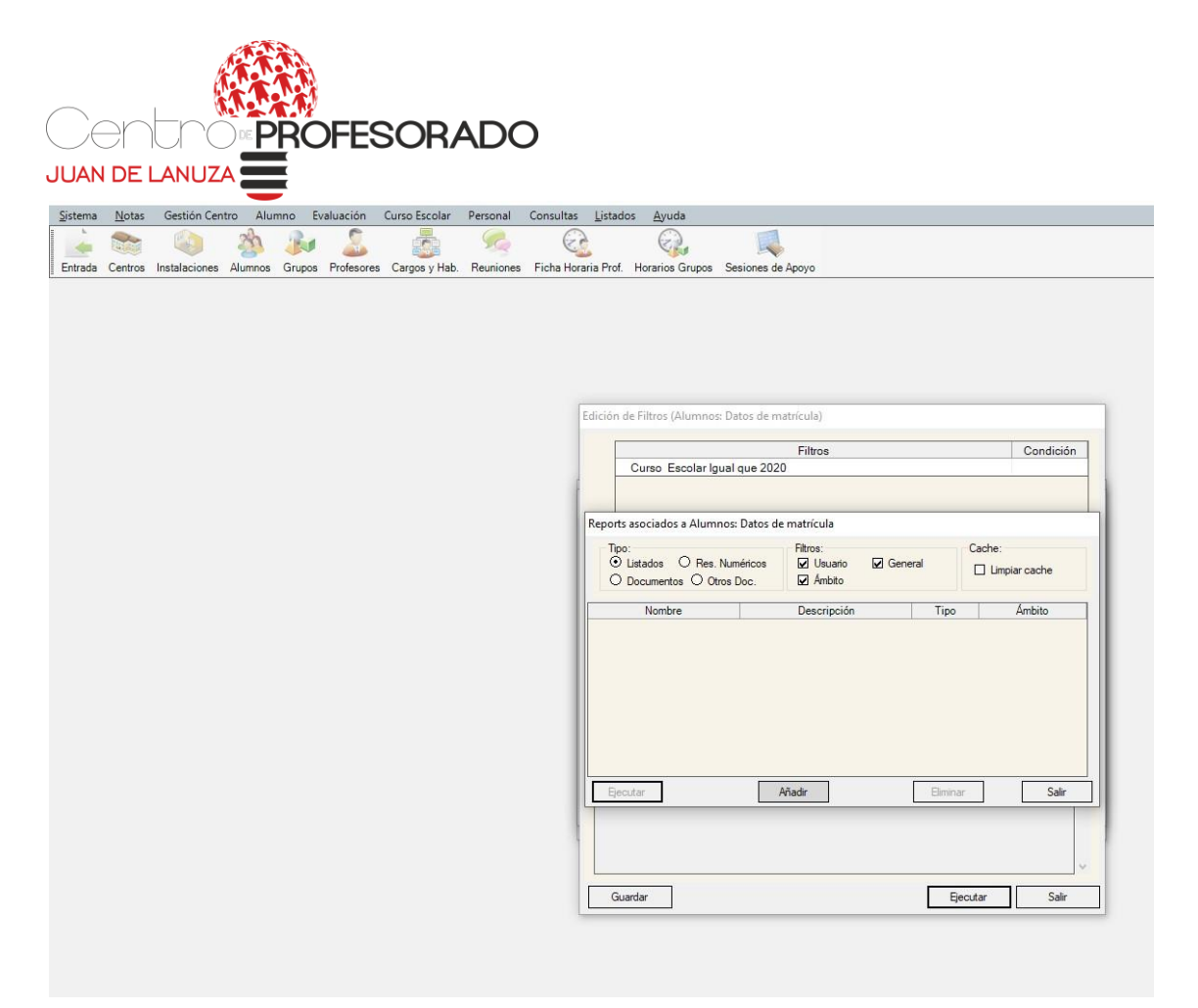

Desde ahí, el programa lanzará un listado con columnas de los datos seleccionados que hayamos elegido. Clickaremos entonces en el botón derecho del ratón para exportarlo a excel.

Como para "subirlo" a la plataforma preferimos .csv, una vez que lo tengamos en excel, al abrirlo nos permite guardarlo nuevamente en csv.